# Welcome to Magnolia JHS

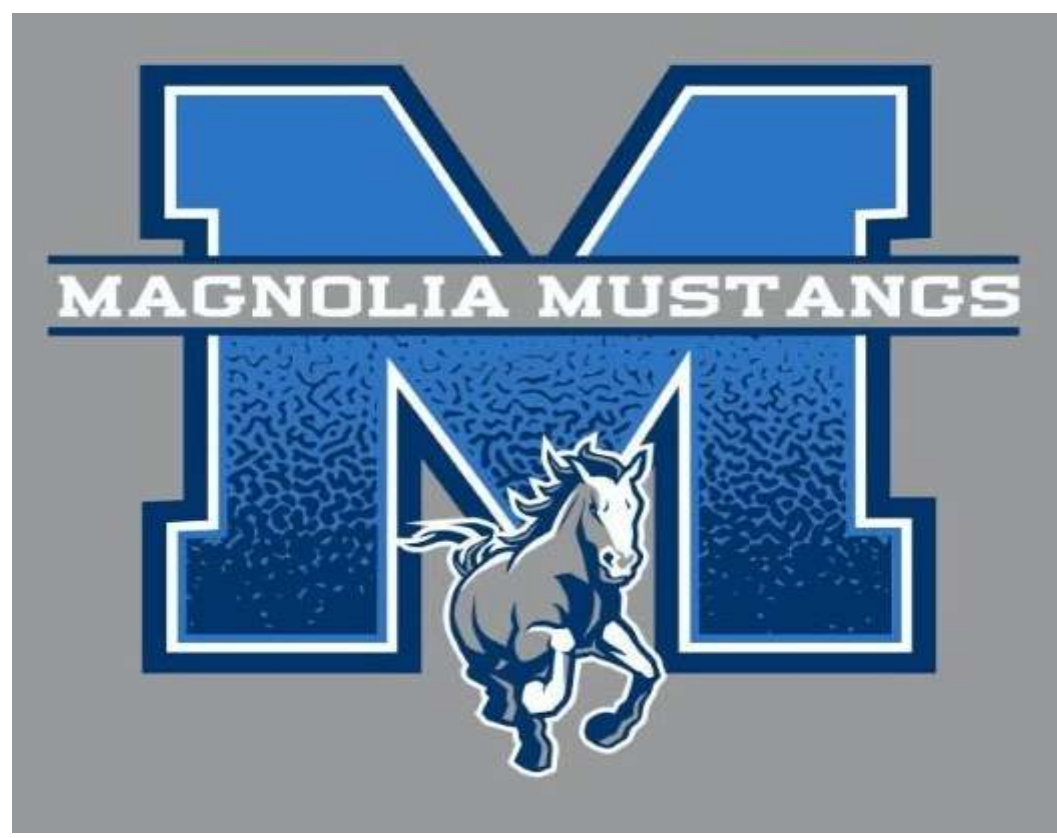

## Online Course Selection

#### You will need:

|   | Acricol                              |
|---|--------------------------------------|
|   | Aeries<br>Student Information System |
| E |                                      |
|   | Email                                |
|   |                                      |
|   | NEXT                                 |

#### **Aeries Student Portal**

- Username
- Password
- Link to Aeries Student Portal

You can also get to the AERIES Student Portal through...

The Magnolia Junior High School **WEBSITE**: <u>Magnolia Junior High / Homepage (chino.k12.ca.us)</u>

#### CLICK on **STUDENTS** then **AERIES PORTAL – STUDENT ACCOUNT**

| MAGNOLIA<br>JUNIOR HIGH SCHO              |                                            | SEARCH MAGNOLIA                 |
|-------------------------------------------|--------------------------------------------|---------------------------------|
|                                           | ATHLETICS/ACTIVITIES V PARENTS STUDENTS C  | CLASSROOMS STAFF                |
| Students Directory                        |                                            | ABCDEGIKMORSTWY                 |
| А                                         | Graphing Calculator                        | S                               |
| Acellus.com                               | 1                                          | Safari Montage - login required |
| Aeries Student Portal - How to change you | r password • Illuminate Online Testing     | Student Ed Tech notebook        |
| Aeries Student Portal - INSTRUCTIONS      | К                                          | Student Handbook                |
| Aeries Student Portal - LOGIN PAGE        | Khan Academy                               | Student Request for Assistance  |
| В                                         | Μ                                          | Student Survey                  |
| Bell Schedules                            | • MATH 180                                 | т                               |
| С                                         | Math Textbook & Workbooks (Online version) | TurnItIn.com                    |
| CaliforniaColleges.edu                    | Mustang P.R.I.D.E.                         | w                               |
| ClassLink                                 | 0                                          | Welcome to Magnolia Information |
| D                                         | Office 365 (for Students)                  | Υ                               |

# Once you are logged in...

- Your account will show you at two schools
- Click on MAGNOLIA JUNIOR HIGH SCHOOL

|                                                              | Welcome to the Aeries Portal for                       |
|--------------------------------------------------------------|--------------------------------------------------------|
| Students                                                     |                                                        |
| Grade: 6 Gradebook Details<br>Elementary School Test Details | Grade: 6<br>Magnolia Junior High School<br>Test Detail |

# Next you are going to choose classes:

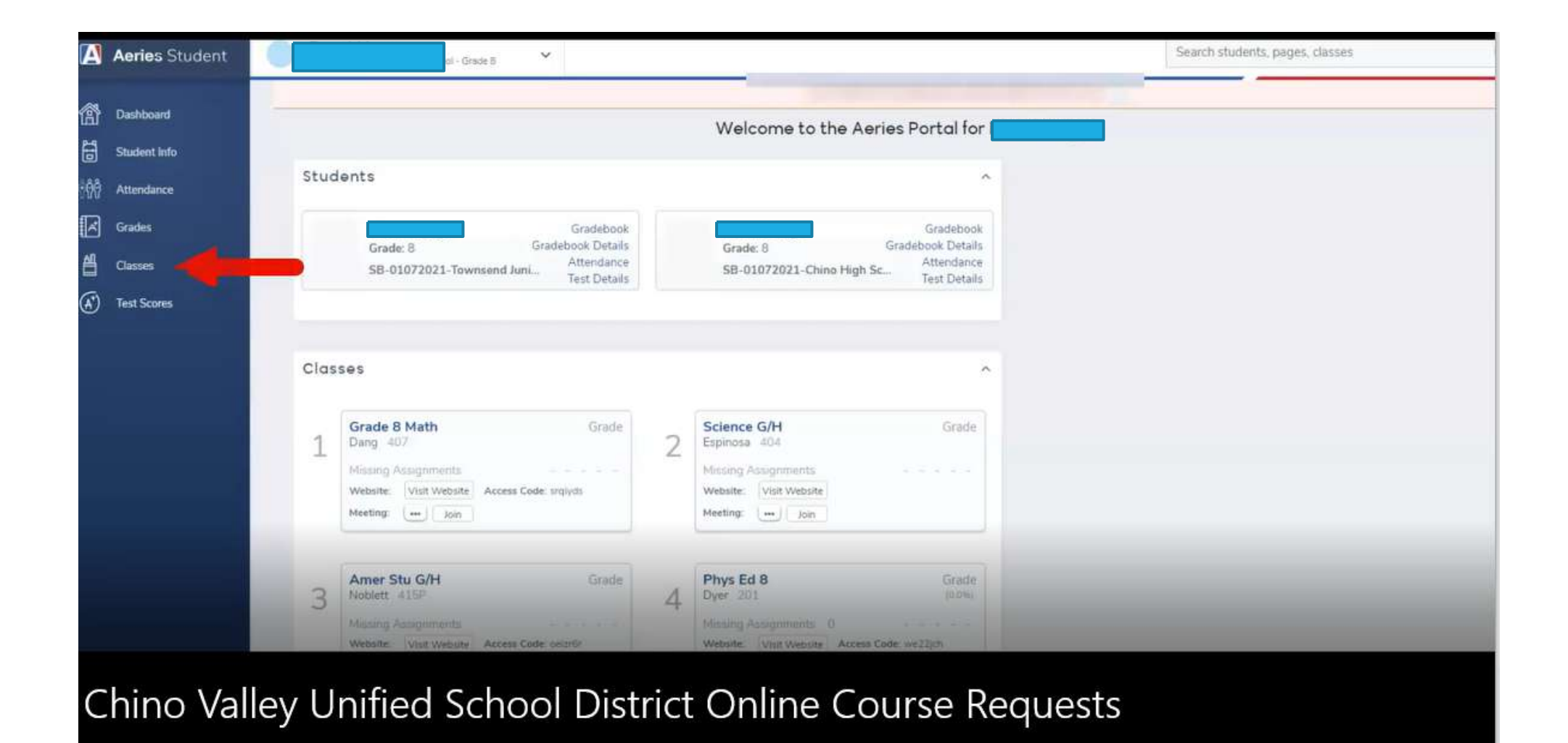

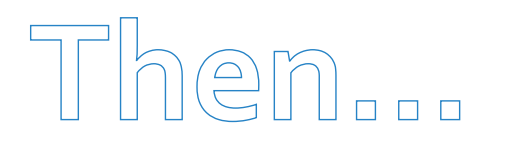

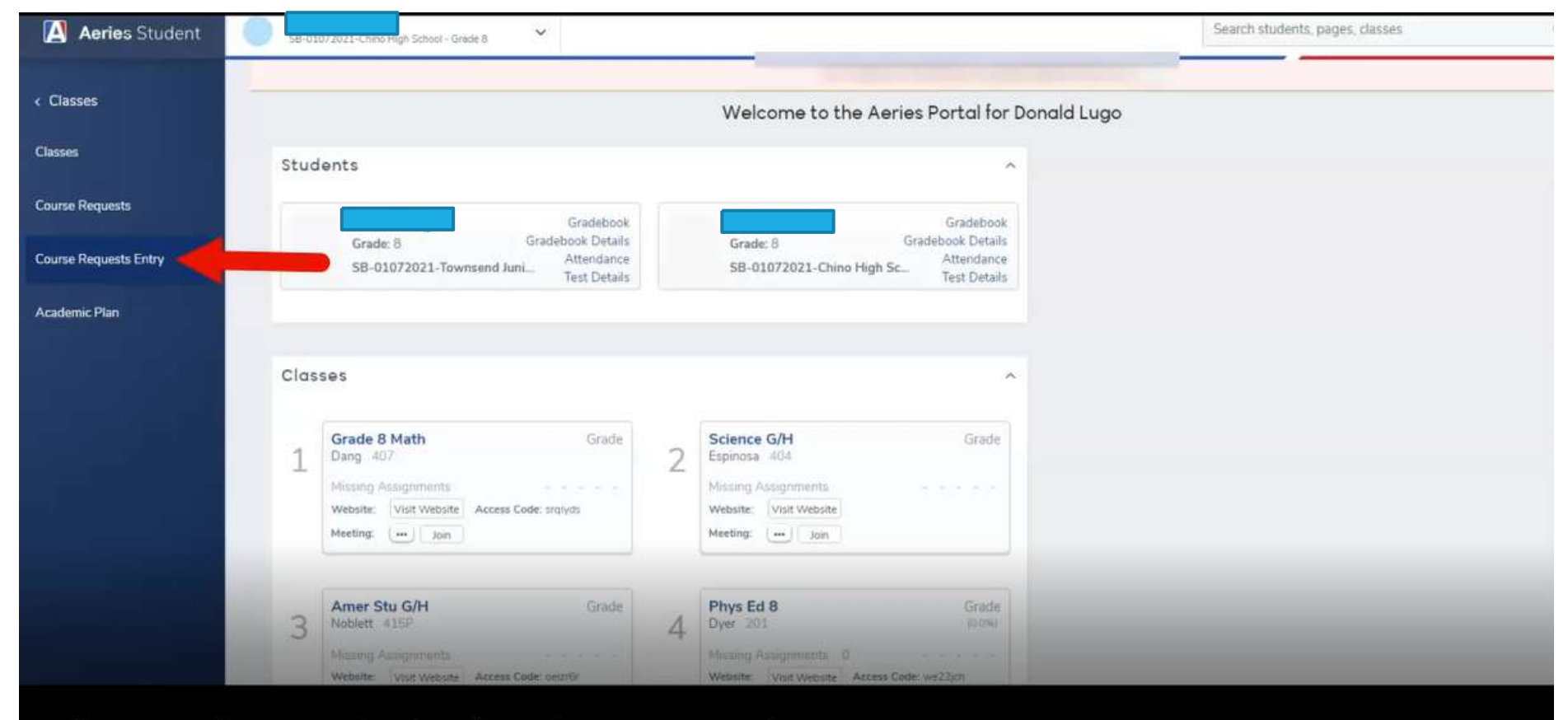

Chino Valley Unified School District Online Course Requests

# This is the course request screen (Your cores courses have been pre-selected by counselor):

| Course Requests                                   |                                             |                    |              |                                      |
|---------------------------------------------------|---------------------------------------------|--------------------|--------------|--------------------------------------|
|                                                   |                                             |                    |              | General Cantact Addt Info Programs 0 |
| All Course Requests must be approved by appropri  | riate school personnel. Scheduling for grad | course Requests    |              |                                      |
| Primary Course Requests                           |                                             |                    |              | Filter Courses                       |
| Subject Area                                      |                                             | Alternate Requests | Name or Nbr. | Sb) Area: Show All Courses 🔻 Search  |
| Bio Science                                       | Bio LivingEarth (5501)                      |                    |              |                                      |
| Phy. Science                                      |                                             |                    |              |                                      |
| Economics                                         |                                             |                    |              |                                      |
| American Democracy                                |                                             |                    |              |                                      |
| US History                                        |                                             |                    |              |                                      |
| World History                                     |                                             |                    |              |                                      |
| English/Reading                                   | English 9CP (5013)                          |                    |              |                                      |
| Visual & Perf Art/FL                              |                                             |                    |              |                                      |
| CTE                                               |                                             |                    |              |                                      |
| Physical Education                                | PE 9 (5601)                                 |                    |              |                                      |
| Health Education                                  | Health (5502)                               |                    |              |                                      |
| Alg.1/Int. Math1                                  | Int Math 1 (5113)                           |                    |              |                                      |
| Other / Higher Math                               |                                             |                    |              |                                      |
| Algebra I (A/B)                                   |                                             |                    |              |                                      |
| General Elective                                  |                                             |                    |              |                                      |
| Alternate Course Requests                         |                                             | Priority Sor       | 3            |                                      |
| The school allows a maximum of 3 alternate course | e requests                                  |                    |              |                                      |

## To view available course options: Click show all courses

#### Course Requests

| All Course Requests must be approved | d by appropriate school personnel. Scheduling for grade: 9 Course Requests |              |              |                                        |        |
|--------------------------------------|----------------------------------------------------------------------------|--------------|--------------|----------------------------------------|--------|
| Primary Course Requests              |                                                                            |              | Filter Court | ses                                    |        |
| ubject Area                          | Alternate Requests                                                         | Name or Nbr: | Sbj Area     | Show All Courses                       | Search |
| lio Science                          | Bio LivingEarth (5501)                                                     |              |              | Bio Science                            |        |
| Phy. Science                         |                                                                            |              |              | Economics                              |        |
| conomics                             |                                                                            |              |              | American Democracy<br>US History       |        |
| American Democracy                   |                                                                            |              |              | World History<br>English/Reading       |        |
| JS History                           |                                                                            |              |              | Visual & Perf Art/FL                   |        |
| Norld History                        |                                                                            |              |              | Physical Education                     |        |
| inglist/Reading                      | English 9CP (5013)                                                         |              |              | Aig. 1/ Int. Math I                    |        |
| /isual & Perf Art/FL                 |                                                                            |              |              | Other / Higher Math<br>Algebra 1 (A/B) |        |
| TE                                   |                                                                            |              |              | General Elective                       |        |
| hysical Education                    | O PE 9 (5001)                                                              |              |              |                                        |        |
| lealth Education                     | Health (5502)                                                              |              |              |                                        |        |
| Ng. I / Int. Math I                  | O Int Math 1 (5113)                                                        |              |              |                                        |        |
| Other / Higher Math                  |                                                                            |              |              |                                        |        |
| Ngebra I (A/B)                       |                                                                            |              |              |                                        |        |
| Seneral Electiva                     |                                                                            |              |              |                                        |        |
| Alternate Course Requests            | Priority                                                                   | Sort         |              |                                        |        |

## When you view "all courses" you will see choices:

Course Requests

| All Course Requests must be approve | d by appropriate school personnel. Scheduling for grade: S | Course Requests    |                          |                                    |                         |
|-------------------------------------|------------------------------------------------------------|--------------------|--------------------------|------------------------------------|-------------------------|
| Primary Course Requests             |                                                            |                    |                          | Filter Courses                     |                         |
| ubject Area                         |                                                            | Alternate Requests | Name or Nor:             | Sbj Area: Show All Courses         | Search Remove Fit       |
| lio Science                         | Bio LivingEarth (5501)                                     |                    |                          | ICK A Course To Request or V for I | nto                     |
| hy. Science                         |                                                            |                    | AP Human Geo (5927)      | O English 9CP (5013)               | Intro to Design (CSP02) |
| conomics                            |                                                            |                    | Art Fundamental (5746)   | O Food Tech (5851)                 | Keyboard Doc (5810)     |
| American Democracy                  |                                                            |                    | Athletic PE (5605)       | French 1 (5730)                    | Q Leadership (5936)     |
| JS History                          |                                                            |                    |                          |                                    |                         |
| Vorld History                       |                                                            |                    | Band Perc (5773)         | Preshman Trans (5911)              | PE 9 (5601)             |
| nglish/Reading                      | English 9CP (5013)                                         |                    | Band Wind (5772)         | Gaming & An 1 (5E16)               | PE Band (5609)          |
| /isual & Perf Art/FL                |                                                            |                    | Bio LivEarthH (5002)     | Health (6502)                      | PF Papeantry (Ed/08)    |
| ΠE                                  |                                                            |                    | C Storestantin (Soort)   | () ( Const ( Score)                | (V) (Secol              |
| hysical Education                   | PE 9 (5601)                                                |                    | Bio LivingEarth (5501)   | O Int Math 1 (5113)                | ROP CyberSecuri (SR28)  |
| lealth Education                    | Health (5502)                                              |                    | O Comp Tech 2 (5825)     | Int Math 2 (5115)                  | Span/Span 1 (5720)      |
| Vig. 1 / Int. Math I                | Int Math 1 (5113)                                          |                    | Computer App (5827)      | int Math 2 H (5120)                | Spanish 1 (5724)        |
| Other / Higher Math                 |                                                            |                    | O Districtions 1 (6793)  | O Intro Theatre (6201)             | Wanted Gam (60190)      |
| Ngebra I (A/B)                      |                                                            |                    | O pigrar video a for sol | O mus means (2) of                 | O mais ceo (25104)      |
| Seneral Elective                    |                                                            |                    | C English 9 H (5012)     |                                    |                         |
| Alternate Course Requests           |                                                            |                    |                          |                                    |                         |

#### To choose, CLICK on a course title and then click request:

| Course Requests                                    |                         |                                       |                    |                         |                                     |                           |
|----------------------------------------------------|-------------------------|---------------------------------------|--------------------|-------------------------|-------------------------------------|---------------------------|
|                                                    |                         |                                       |                    |                         |                                     |                           |
| All Course Requests must be approved by approx     | niate schoold personnel | Scheduling for grade. 9 c.            | aanse Astassaata   |                         |                                     |                           |
|                                                    |                         |                                       |                    |                         | Filter Coverage                     | Company of the local data |
| Subject Area                                       |                         |                                       | Alternate Requests | Marrie or Hills         | Soj Area Show All Dourses           | * Seatth Remove From      |
| The Schener                                        | O Bis-LovingEarth (SSU) |                                       |                    |                         | ics & Course 18 Proquest of G for 9 |                           |
|                                                    |                         |                                       |                    | O reason on the re-     | 0 concisco com                      | O mun a beats it shatt    |
| Tconomics-                                         |                         | Intro Theatre (5701)                  | ×                  | O ACCENTIONNESS (COM    | Q ( Print Dest ( 1983 ) -           | O KANDONEST DOCUMENTS     |
|                                                    |                         | Subject Area #1: Visual & Perf Art/FL |                    | O semante the particula | O President Strates                 | C Lasterna (1918)         |
|                                                    |                         | Type: Academic Course                 |                    |                         |                                     |                           |
| World History                                      |                         | UC Area: Visual and Perf Arts         |                    | O managements           | O committee and that O              | O PERMINAN                |
| English/Reading                                    | D ENUMER OCH (SOLD)     | CSU Area: Visual and Perf Arts        |                    | O Rom Were (6772)       | O Damma & are & DESIG               | O PERMIT                  |
|                                                    |                         | Request Firmary Request A             | temate             | O BRITHER 15503         | Q ( -114/01/05/92)                  | De Persente (1908)        |
| CTE                                                |                         |                                       |                    |                         |                                     |                           |
| Pleysical Education                                | Q (FE 0 (5601)          |                                       |                    | 6 commencer matter      | O servertiette                      | O FURT VORTEN DELLA       |
| Thaith Education                                   | Heridan (5/502)         |                                       |                    | Q Cherry Tech > (587:5) | O HEXANY 2 1573.01                  | O Restrictions = (C722)   |
|                                                    | O HEMINE ( 11 11 11     |                                       |                    | O Computer App 20231    | O 14 Mart 2 H (51203                | O Lowest & NUTLA          |
|                                                    |                         |                                       |                    |                         | Contract And and a second           |                           |
|                                                    |                         |                                       |                    | V Copen and Little      | O TRANS LOT IN THE REAL PROPERTY.   | O WORDSHIPTING            |
| General Electron                                   |                         |                                       |                    | O Experience H (4012)   |                                     |                           |
| Alternata Gourse Requests                          |                         |                                       | Priority Sort      |                         |                                     |                           |
| The school allows a reasonant of 3 alternate cours | e requests              |                                       |                    |                         |                                     |                           |

### You can select three alternate choices (Just in case you do not get your 1<sup>st</sup> choice)

|                                |                |      |                        |                 | Nan | me or Mbr                  | Filter Courses                     |      | Saureb Barrous Ell                                                                                                    |
|--------------------------------|----------------|------|------------------------|-----------------|-----|----------------------------|------------------------------------|------|----------------------------------------------------------------------------------------------------|
| ibject Area                    |                |      |                        | Alternate Reque | sts |                            | Click A Course To Request or 9 for | Info | Hendre Fa                                                                                                    |
| o Science                      |                | 0    | Bio LivingEarth (5S01) |                 |     | AP Human Geo (5927)        | English 9CP (5013)                 | 0    | Intro to Designal SPOP                                                                                                    |
| y Science                      |                |      |                        |                 |     | • The second second second | C                                  | U    | U                                                                                                    |
| onomics                        |                |      |                        |                 |     | Art Fundamental (5746)     | Pood Tech (5851)                   | 0    | Keyboard Doc (5810)                                                                                                    |
| nerican Democracy              |                |      |                        |                 | 1   | Athletic PE (5605)         | @ French 1 (5730)                  | 0    | Leadership (5936)                                                                                                    |
| i History                      |                |      |                        |                 |     |                            |                                    |      | Contraction of the local division of the local division of the loc |
| orfd History                   |                |      |                        |                 |     | Band Perc (5773)           | Preshman Trans (5911)              | 0    | PE 9 (5001)                                                                                                    |
| glish/Reading                  |                | 0    | English 9CP (5013)     |                 | 1   | Band Wind (5772)           | Gaming & An 1 (SE16)               | 0    | PE Band (5609)                                                                                                    |
| pol & Perf Art/Fl              |                | 0    | Intro Theatre (5701)   | Manag           | -   | Bio LivEarthH (5502)       | Health (5502)                      | 0    | PE Pageantry (5608)                                                                                                    |
|                                | 1              | 0    | Spanish 1 (5724)       | Manag           |     | C Ris Livian Same (\$101)  | O 100 100 1 101120                 |      | ROD CoherCaruni (SR38                                                                                                    |
| E                              | (B)            | 0    | Digital Video 1 (5793) | Manag           | e]  | O Dep Changes (19301)      | () IN MARY 1 (2112)                | U    | Hoe cybersecui (shizo                                                                                                    |
| ysical Education               |                | 0    | PE 9 (5601)            |                 |     | O Comp Tech 2 (5825)       | Int Math 2 (5115)                  | 0    | Span/Span 1 (5720)                                                                                                    |
| alth Education                 |                | 0    | Health (5502)          |                 |     | Computer App (5827)        | int Math 2 H (5120)                | 0    | Spanish 1 (5724)                                                                                                    |
| g. i / Int. Math I             |                | 0    | Int Math 1 (5113)      |                 |     | Digital Video 1 (5793)     | Intro Theatre (5701)               | 0    | World Geo (5918V)                                                                                                    |
| her / Higher Math              |                |      |                        |                 |     | C Enverts 9 H (E012)       |                                    |      |                                                                                                    |
| gebra I (A/B)                  |                |      |                        |                 |     | C culture autoorst         |                                    |      |                                                                                                    |
| ineral Elective                |                |      |                        |                 |     |                            |                                    |      |                                                                                                    |
| ternate Course Requests        |                |      |                        | Priority Sor    | t   |                            |                                    |      |                                                                                                    |
| The school allows a maximum of | 3 alternate co | urse | requests               |                 | 1   |                            |                                    |      |                                                                                                    |

Once courses have been selected, they will Be reviewed by a counselor \*No courses are guaranteed

Scheduling for grade: 9 All Course Requests must be approved by appropriate school personnel. Course Requests **Filter Courses** Primary Course Requests ame or Nbr Sbj Area: Show All Courses **\*** Search Remove Filter Subject Area Alternate Requests Click A Course To Request or @ for Info **Bio Science** Bio LivingEarth (5S01) Intro to Design (CSP02) AP Human Geo (5927) English 9CP (5013) Phy. Science Art Fundamental (5746) Food Tech (5851) @ Keyboard Doc (5810) Economics American Democracy Athletic PE (5605) French 1 (5730) Leadership (5936) **US History** Band Perc (5773) Preshman Trans (5911) PE 9 (5601) World History English/Reading English 9CP (5013) Band Wind (5772) Gaming & An 1 (SE16) PE Band (5609) intro Theatre (5701) 8 0 Manage Bio LivEarthH (5502) Health (5502) PE Pageantry (5608) Visual & Perf Art/FL 0 Spanish 1 (5724) Manage Bio LivingEarth (5501) Int Math 1 (5113) ROP CyberSecuti (SR28) Digital Video 1 (5793) Manage Int Math 2 (5115) Span/Span 1 (5720) Comp Tech 2 (5825) **Physical Education** PE 9 (5601) Health Education Health (5502) Computer App (5827) Int Math 2 H (5120) Spanish 1 (5724) Aig 1 / Int. Math I Int Math 1 (5113) Digital Video 1 (5793) Intro Theatre (5701) World Geo (5918V) Other / Higher Math English 9 H (5012) Algebra I (A/B) ieneral Elective Alternate Course Requests Priority Sort The school allows a maximum of 3 alternate course requests 自 Intro to Design (C5P02) Ē Keyboard Doc (5810)